## UPUTSTVO ZA KORIŠĆENJE WEB APLIKACIJE: HONTE – PROPISI I INTEGRISANE CARINSKE TARIFE

### REGISTRACIJA

Sa uvodne strane sajta preduzeća Honte (www.honte.rs) iz gornjeg menija treba izabrati opciju "Honte – Integrisana carinska tarifa Republike Srbije" (u žutom okviru na slici 1).

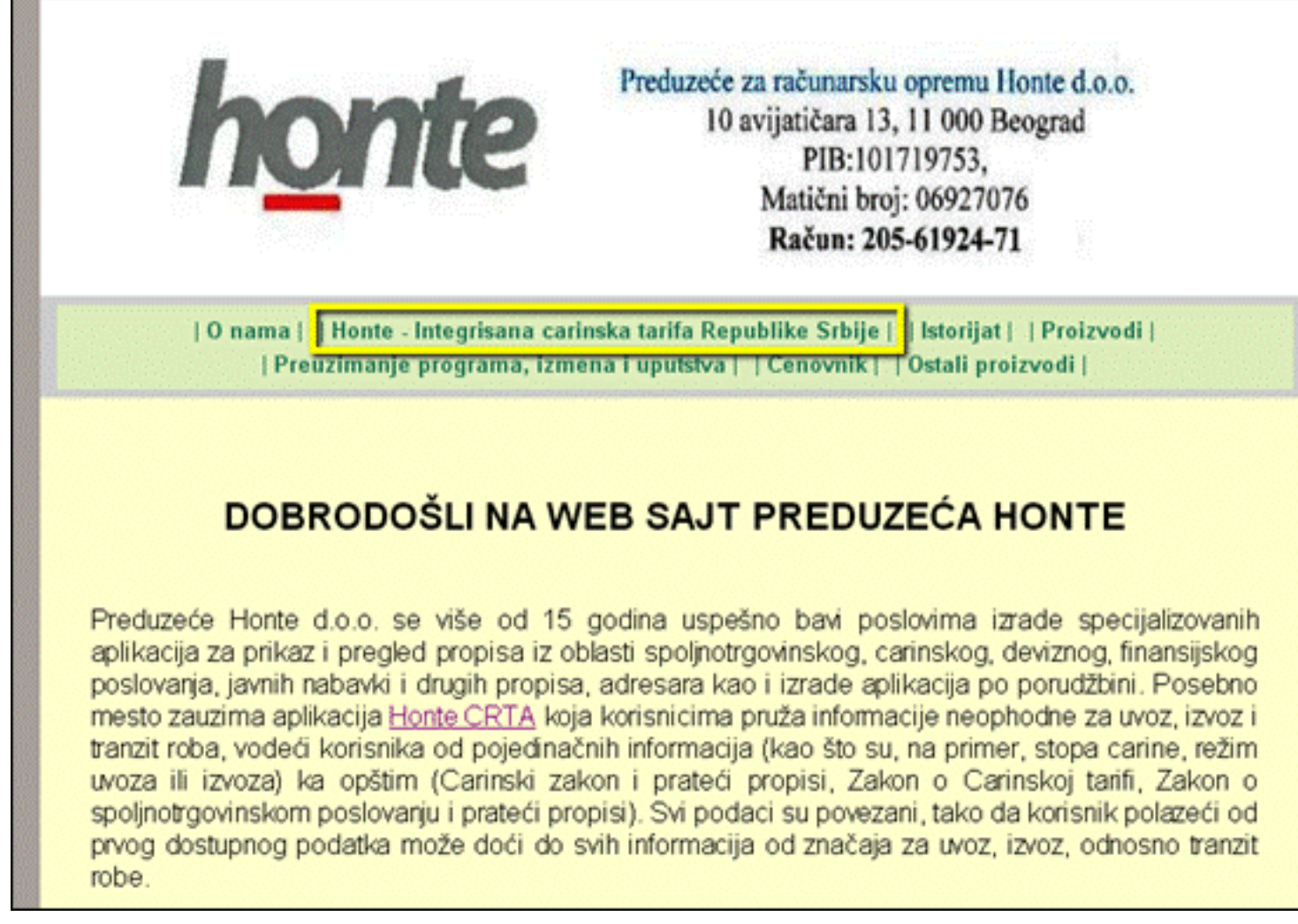

Slika 1: Uvodna strana sajta www.honte.rs

Izborom uokvirene opcije sa slike 1 dobija se strana za registraciju / prijavu za web aplikaciju (slika 2).

### PROPISI REPUBLIKE SRBIJE

### INTEGRISANA CARINSKA TARIFA RS 2021

### INTEGRATED CUSTOMS TARIFF OF REPUBLIC OF SERBIA 2021

### <u>Prijava / Login</u>

### Registracija / Registration

|                   |              |      | UVOZNE               | DAŽBINE       |       | UVO | ZNE STO | PE CARI | NE ZA R | OBU POI | REKLON | 1 IZ |    | DOZVOLE | I UVERENJA |
|-------------------|--------------|------|----------------------|---------------|-------|-----|---------|---------|---------|---------|--------|------|----|---------|------------|
| TARIFNA<br>OZNAKA | NAIMENOVANJE | MERA | ZSC<br>SSC<br>PP_DAŽ | PDV<br>AKCIZA | CEFTA | EU  | СНЛІ    | NO      | IS      | RU      | BY     | KZ   | TR | IZVOZ   | UVOZ       |

© Honte d.o.o.

Slika 2: Registracija i prijava za web aplikaciju

Za korišćenje aplikacije je potrebno da se korisnik registruje. Izborom opcije "Registracija / Registration" sa slike 2 pojavljuje se strana za unos podataka potrebnih za registraciju korisnika (slika 3).

## Propisi Republike Srbije

# Integrisana Carinska tarifa RS 2021 Integrated Customs Tariff of RS 2021

| r<br>* zaht         | tevana polja / required fields                |
|---------------------|-----------------------------------------------|
| Vaše pun            | o ime i prezime / Your ful<br>name*:          |
| E-mail a            | ıdresa / E-mail address*:                     |
|                     | UserName*:                                    |
| Lo                  | zinka / Password *:                           |
|                     | erisi                                         |
| <u>rikazi Gen</u>   |                                               |
| Pre                 | duzeće / Company *:                           |
| Pre                 | duzeće / Company *:                           |
| Prikazi Geni<br>Pre | duzeće / Company *:<br><br>Telefon / Phone *: |
| Pre                 | duzeće / Company *:<br>Felefon / Phone *:     |

Slika 3: Strana za unos podataka potrebnih za registraciju.

Sa zvezdicom (\*) su obeležena polja koja moraju da budu popunjena da bi se korisnik registrovao. U polje "E-mail adresa / E-mail address" potrebno je upisati važeći e-mail adresu. Na ovu adresu će posle unosa ostalih polja i aktiviranja dugmeta "Pošalji / Send" biti poslat mejl sa porukom za potvrdu registracije koji izgleda ovako:

Pozdrav, Webmaster www.honte.rs

(umesto podataka obeleženih crvenom bojom biće prikazani podaci koji odgovaraju zahtevu korisnika za registraciju sa slike 3.

Potrebno je da korisnik aktivira link koji počinje sa <u>http://www.honte.rs/tarifa/confirmreg.php?code=</u> da bi potvrdio registraciju. Posle aktiviranja ovog linka pojaviće se u programu za pretraživanje interneta poruka prikazana na slici 4.

Honte d.o.o.

## Propisi Integrisana Carinska tarifa RS 2020 Integrated Customs Tariff of RS 2020

## Hvala što ste se registrovali! /

Vaša registracija je završena / Your registration is now complete. .

Kliknite na ovaj link za prijavu / Click here to login

Slika 4: Poruka o uspešno završenoj registraciji

Za nastavak rada sa programom treba kliknuti na dati link dat na slici 4.

### PRIJAVA

Ukoliko je korisnik registrovan za rad sa aplikacijom potrebno je da, posle pojavljivanja strane na slici 2 izabere link "Prijava / Login" posle čega će se otvoriti strana za prijavu za rad u aplikaciji (slika 5).

## PROPISI REPUBLIKE SRBIJE

## Integrisana Carinska tarifa RS 2021

## **Integrated Customs Tariff of RS 2021**

| <br>Prijava / Login                                                 |
|---------------------------------------------------------------------|
| * zahtevana polja / Reguired fields<br>Korisničko ime / User Name*: |
| Lozinka / Password*:                                                |
| Pošalji / Send<br>Zaboravljena lozinka / Forgotten password?        |
| Registracija / Registration                                         |

Slika 5: Strana za prijavu za rad sa aplikacijom

Posle popunjavanja polja i aktiviranja dugmeta "Pošalji / Send" pojaviće se uvodna strana aplikacije za izbor jezika (srpskog ili engleskog) kao i opcije za promenu lozinke (slika 6).

## PROPISI REPUBLIKE SRBIJE Integrisana Carinska tarifa RS 2021

## Integrated Customs Tariff of RS 2021

Dobrodošli Vladimir Tanaskovi? ! ----- Wellcome Vladimir Tanaskovi?

Promena lozinke / Change password

<u>Odjava / Logout</u>

Slika 6:

Klikom na link PROPISI REPUBLIKE SRBIJE i Integrisana carinaka tarifa RS 2017 pojaviće se strana kao na slici 6. Sa leve strane na slici 7 se nalazi spisak poglavlja propisa. Klikom ne neki od linkova u spisku poglavlja propisa pojaviće se sa desne strane spisak propisa i/ili spisak potpoglavlja propisa. Ukoliko u poglavlju propisa ima potpoglavlja isti će se pojaviti i ispod poglavlja koji je izabran. Na slici 8 je prikazan primer izgleda ekrana posle izabranog pogleavlja "PROPISI O KONTROLI KVALITETA" i potpoglavlja "Zakon o bezbednosti hrane i prateći propisi". Sa desne strane na slici 7 su prikazani linkovi ka propisima izabranog potpoglavlja.

#### Honte PROPISI

Integrisana carinska tarifa

Pretraga propisa

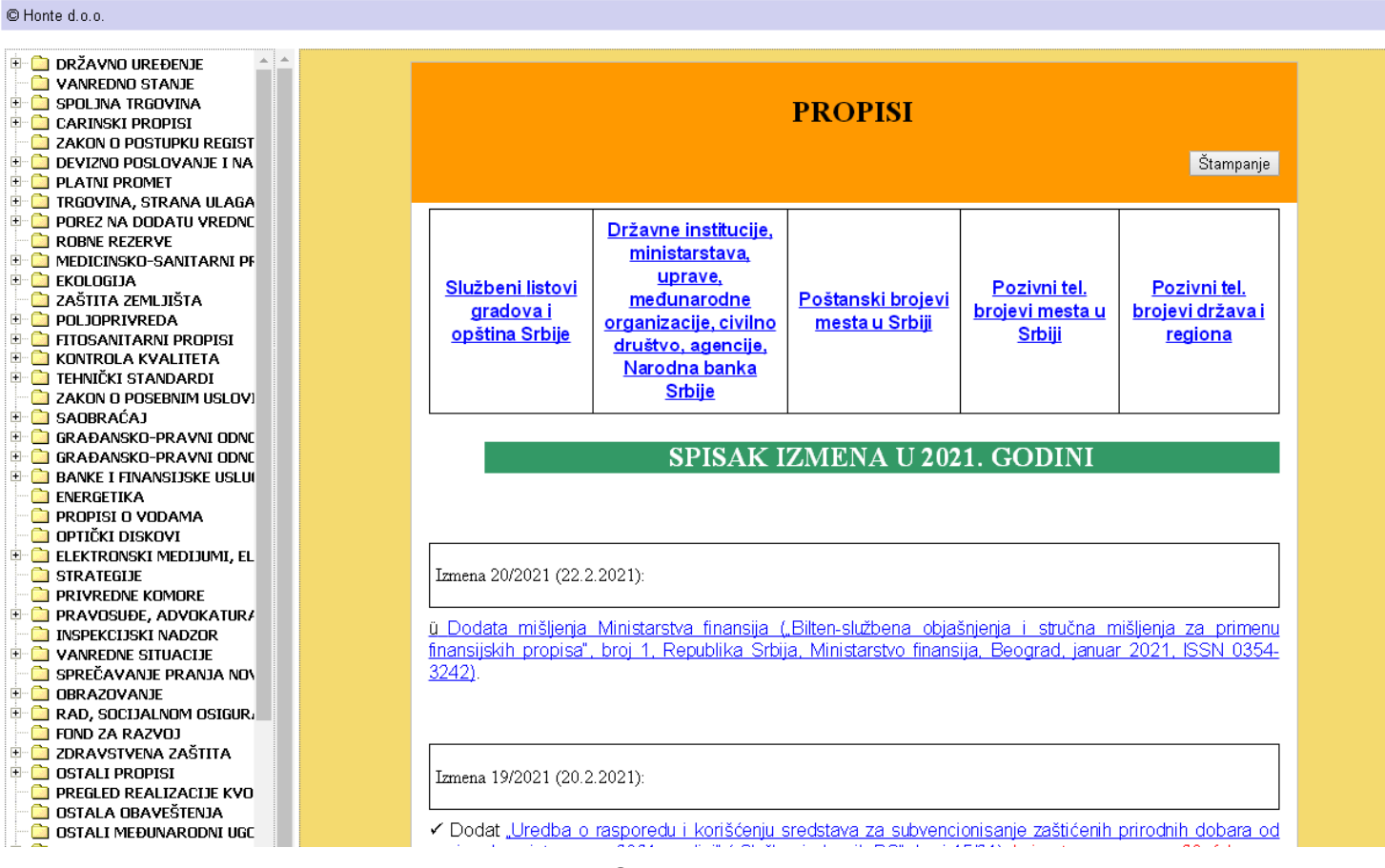

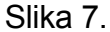

#### Honte PROPISI

© Honte d.o.o.

Pretraga propisa

| 😑 🚞 PROPISI U SPO | OLJNOTRGOVINS 🤇   | SPOLINOTRGOVINSKO POSLOVAN IF                                                                                                    |
|-------------------|-------------------|----------------------------------------------------------------------------------------------------|
| - 🗀 Spoljnotri    | GOVINSKO POSL     | I CLOICO I ROCVINSKO I OSLOVANSE                                                                                                    |
| 🚽 🗋 Zakon o sp    | POLJNOJ TRGOVI    |                                                                                                    |
| 🚽 🗋 ZAKON O IZ    | VOZU I UVOZU NA   | Zakon o spoljnotrgovinskom poslovanju                                                                                                    |
| 🗌 🗀 🚞 ZAKON O UV  | /OZU I IZVOZU R   | ("Službeni glasnik RS", br. 36/09, 36/11-dr. zakon, 88/11 i 89/15 -dr. zakon )                                                                             |
| 🗌 🗋 ZAKON O ZA    | AŠTITI POTROŠA    |                                                                                                    |
| 🗌 🗋 ZAKON O UL    | .AGANJIMA I PR    | Uredha o pačinu izdavanja uverenja i overavanju isprava koje prate robu pri izvozu ili uvozu za čije izdavanje ili overu nije propisana nadležnost         |
| 🗄 🗀 Carinski pro  | OPISI             |                                                                                                    |
| 🗏 🛅 ZAKON O POST  | TUPKU REGISTRA    | (Suzbein grasnik KS, Druj // TO)                                                                                                    |
| 🗄 🛅 PROPISI O DE  | VIZNOM POSLOV     |                                                                                                    |
| 🗄 🗋 Zakon o Plat  | TNOM PROMETU      | uredba o blizim uslovima za izdavanje, koriscenje i ukidanje dozvola za izvoz, uvoz, odnosno tranzit robe i raspodelu kvota                                |
| 🗄 🗋 Propisi o tri | GOVINI, STRANI    | ("Službeni glasnik RS" broj 47/10 )                                                                                                    |
| 🗄 🗋 Porez na dol  | DATU VREDNOST     |                                                                                                    |
| - 🗀 ZAKON O ROBI  | NIM REZERVAM      | Uredba o bližim uslovima za primenu antidampinških mera                                                                                                    |
| 🗄 🗀 MEDICINSKO-9  | SANITARNI PROL    | ("Službeni glasnik RS" hrni 112/09.)                                                                                                    |
| 🗄 🗋 PROPISI O EKI | OLOGIJI           |                                                                                                    |
| - 🗀 zaštita zeml  | JIŠTA             | Uredba o bližim uclovima za primenu kompenzatornih mera                                                                                                    |
| 🗄 🗋 Poljoprivrei  | DA                |                                                                                                    |
| 🕆 🗋 FITOSANITARN  | NI PROPISI        | ( Službeni glasnik KS – broj 112/09 j                                                                                                    |
| 🕸 🗋 PROPISI O KO  | INTROLI KVALITE   |                                                                                                    |
| 🕆 🗋 Propisi o tel | HNIČKIM STAND     | Uredba o bližim uslovima za primenu mera za zaštitu od prekomernog uvoza                                                                                   |
| 🔚 🗀 Zakon o Pose  | EBNIM USLOVIM     | ("Službeni glasnik RS" broj 112/09 )                                                                                                    |
| 👎 🚞 PROPISI O SA  | OBRAĆAJU          |                                                                                                    |
| 🕆 🗋 INTELEKTUALN  | A SVOJINA         | Uredba o privremenom kvantitativnom ograničenju izvoza, odnosno upućivanja određenih vrsta robe (prestaje da voži 1. januara 2013, godine)                 |
| 🕆 🗋 Graðansko-f   | PRAVNI ODNOSI     | ("Službeni glasnik BS" hrni 87/12.)                                                                                                    |
| 👎 🚞 PROPISI O BA  | INKAMA I FINANS   |                                                                                                    |
| 🕂 🗀 PROPISI O ENI | ERGETICI          | Uradba o izvozu i uvozu roba koja bi sa moda koristiti za izvršanja smrtna kazna, mučanja ili drugo okrutno, naljudsko ili ponižavajuća postupanja ili     |
| - 🗀 ZAKON O VODA  | AMA I PRATECI     |                                                                                                    |
| 🔚 🗋 Zakon o opti  | ICKIM DISKOVIM    | kaznjavanje                                                                                                    |
| 🖭 📋 ELEKTRONSKI   | MEDIJUMI, ELEK    | ("Službeni glasnik RS", broj 93/18)                                                                                                    |
| STRATEGIJE        |                   |                                                                                                    |
| ZAKON O PRIV      | REDNIM KOMOR      | Odluka o utvrđivanju Nacionalne kontrolne liste robe koja bi se mogla koristiti za izvršenje smrtne kazne, mučenje ili drugo okrutno, neljudsko ili        |
| PROPISI U PR      | AVUSUÐU, ADVL     | ponižavajuće postupanje ili kažnjavanje                                                                                                    |
| ZAKUN U INSP      | EKCIJSKUM NAL     | ("Službeni glasnik RS", broj 3/19)                                                                                                    |
|                   | INREDNIM SITUA    |                                                                                                    |
|                   | ECAVANJU PRAN     | Pravilnik o obrascu i sadržini zahteva za izdavanje dozvole, obrascu dozvole i drugim obrascima koji prate izvoz i uvoz robe koja bi se mogla koristiti za |
|                   |                   | in anna condect na anna anna anna anna anna anna anna                                                                                                    |
|                   | NDU, SUCIJALINU   | izvrsenje smrtne kazne, mučenje in urugu ukrutno, neljudsku in ponizavajuće postupanje in kaznjavanje                                                      |
|                   | ΙΟΙ<br>ΖΑČΤΙΤΑ    | ("Sluzbeni glasnik RS", broj 104/18)                                                                                                    |
|                   |                   |                                                                                                    |
|                   |                   | Uredba o uvozu motornih vozila                                                                                                    |
|                   | LIZAUJE NVUTA     | ("Službeni glasnik RS" broj 23/10 i 5/18 )                                                                                                    |
|                   |                   |                                                                                                    |
|                   |                   | Odluka o izvozu šećera u zemlje Evropske unije                                                                                                    |
|                   | I IENIA I INSTRI  | ("Službeni dlasnik PS" broj 60/10 i 77/14 18/151 6/19.)                                                                                                    |
|                   |                   | (Suzzen Sushikka Bio) 07/07/2017/14, 10/1310/17)                                                                                                    |
|                   | SLIE (EZ: EU) O S | Odluka o izvezu, odposno uvezu robo i usluga baz poplato, odposno plaćanja                                                                                 |
|                   |                   |                                                                                                    |

Slika 8.

Klikom na dugme "Pretraga propisa sa gornje desne strane ekrana na slikama 7 i 8 prikazaće se ekran na kome je sa desne strane prikazane opcije za pretragu propisa po naslovu (ili delu naslova) i po tekstu u propisima (slika 9).

Odjava

#### Honte Propisi

| Pretraga propisa                                |  |
|-------------------------------------------------|--|
|                                                 |  |
| Traženi tekst sadrži<br>izraze:                 |  |
| <ul> <li>U naslovu</li> <li>U tekstu</li> </ul> |  |
|                                                 |  |
| Traženi tekst ne<br>sadrži izraze:              |  |
|                                                 |  |
| Traži                                           |  |
|                                                 |  |
|                                                 |  |
|                                                 |  |
|                                                 |  |
|                                                 |  |
|                                                 |  |
|                                                 |  |
|                                                 |  |
|                                                 |  |
|                                                 |  |

Slika 9.

Unosom tražerno izraza u odgovarajuća polja i klikom na dugme "Traži" sa desne strane će se pojaviti linkovi ka propisima koji zadovoljavaju tražene kriterijume (slika 10)

#### Odjava

Honte Propisi

| Pretraga propisa                |                                                                                                    |
|---------------------------------|----------------------------------------------------------------------------------------------------|
| Traženi tekst sadrži<br>izraze: | Zakon o spoljnotrgovinskom poslovanju<br>("Službeni glasnik RS", br. 36/09, 36/11-dr. zakon, 88/11 i 89/15 -dr. zakon )                                                                                                    |
| ● U naslovu<br>○ U tekstu       | Zakon o spoljnoj trgovini naoružanjem, vojnom opremom i robom dvostruke namene (prestao da važi 16. oktobra 2014. godine)<br>("Sl. list SCG", br. 7/2005 i 8/2005 - ispravka, "Sl. Glasnik RS" broj 95/14-drugi zakon i 107/14-drugi zakon )                                                |
| zakon                           | Zakon o zabrani razvoja, proizvodnje, skladištenja i upotrebe hemijskog oružja i o njegovom uništavanju<br>("Službeni glasnik RS" broj 36/09 i 104/13 )                                                                                                    |
| Traženi tekst ne                | Zakon o izvozu i uvozu naoružanja i vojne opreme<br>("Službeni glasnik RS" broj 107/14 )                                                                                                    |
| sadrzi izraze:                  | Zakon o izvozu i uvozu robe dvostruke namene<br>("Službeni glasnik RS" 95/13 i 77/19 )                                                                                                    |
| Traži                           | Zakon o zaštiti potrošača<br>("Službeni glasnik RS" broj 62/14 )                                                                                                    |
|                                 | Zakon o tržišnom nadzoru<br>("Sl. glasnik RS", br. 92/11 )                                                                                                    |
|                                 | Zakon o stranim ulaganjima (prestao da važi 4. novembra 2015. godine)<br>("Sužbeni list SRJ", broj 3/02 i 5/03, "Službeni list SCG", broj 1/03 - Ustavna povelja i "Službeni glasnik RS", broj 107/14 - drugi zakon )                                                                       |
|                                 | Zakon o ulaganjima<br>("Službeni glasnik RS", broj 89/15 i 95/18 )                                                                                                    |
|                                 | Carinski zakon<br>("Službeni glasnik RS", broj 95/18 i 91/19 - dr. zakon )                                                                                                    |
|                                 | Carinski zakon ("Službeni glasnik RS" br. 18/10, 111/12, 29/15, 108/16 i 113/17-drugi zakon) - prestaje da važi 17. juna 2019. godine, osim člana 310. stava 1)<br>("Službeni glasnik RS" br. 18/10, 111/12, 29/15, 108/16 i 113/17-drugi zakon )                                           |
|                                 | Carinski zakon ("Sl. glasnik RS", broj 73/03, 61/05, 85/05- dr. zakon, 63/06 - ispr. dr. zakona, 9/10 - odluka US i 18/10 - dr. zakon)")<br>("Službeni glasnik RS", br. 73/03, 61/05 i 85/05 - drugi zakon, 62/06, 63/06 - ispravka drugog zakona, 9/10 - odluka US i 18/10 - drugi zakon ) |
|                                 | Zakon o carinskoj tarifi<br>("Službeni glasnik RS", broj 62/05, 61/07, 5/09, 95/18 - dr. zakon i 91/19 )                                                                                                    |
|                                 | Zakon o carinskoj službi<br>("Službeni glasnik RS", broj 95/18 )                                                                                                    |
|                                 | Zakon o slobodnim zonama                                                                                                    |

Slika 10

Klikom na neki link sa desne strane ekrana (kao na slici 9) pojaviće se tekst propisa (slika 11)

#### Honte Propisi

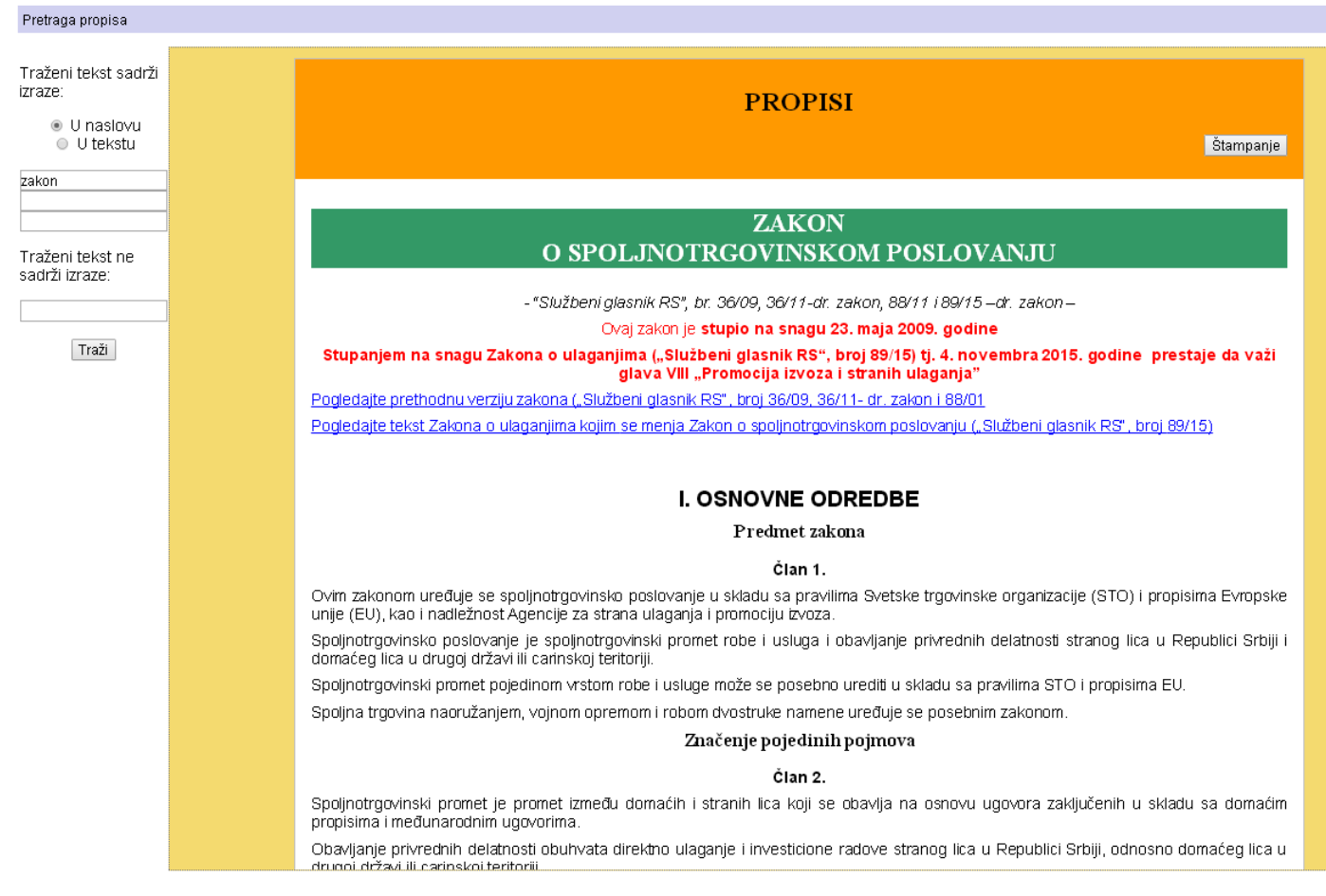

Slika 11

### PRETRAŽIVANJE INTEGRISANE CARINSKE TARIFE RS

Klikom miša na dugme Integrisana carinska tarifa pojaviće se ekran za pretragu carinske tarife (slika 12)

Odjava

Spisak roba svrstanih po carinskoj tarifi

Carinska tarifa RS sa podacima carinskih tarifa drugih zemalja

Honte d.o.o.

### Integrisana Carinska tarifa RS 2021

### Pretraživanje:

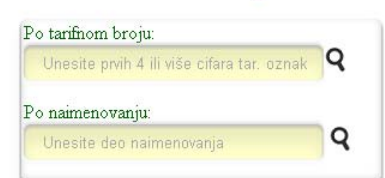

| TADIENA |              |      | UVOZNE                | DAŽBINE       | UVOZNE STOPE CARINE ZA ROBU POREKLOM IZ: |    |       |    |    |    |    |    |    | DOZVOLE I<br>UVERENJA |      |  |
|---------|--------------|------|-----------------------|---------------|------------------------------------------|----|-------|----|----|----|----|----|----|-----------------------|------|--|
| OZNAKA  | NAIMENOVANJE | MERA | ZSC<br>SSC<br>PP_DAŽ. | PDV<br>AKCIZA | CEFTA                                    | EU | CH/LI | NO | IS | RU | ВҮ | KZ | TR | IZVOZ                 | UVOZ |  |

Integrisana Carinska tarifa 2021

© Honte d.o.o.

Slika 12: Strana za pretraživanje integrisane carinske tarife

Za pretraživanje Integrisane carinske tarife potrebno je uneti bar prve 4 cifre tarifnog broja i / ili deo naimenovanja posle čega će se pojaviti strana sa prikazom dela carinske tarife koji odgovara zahtevanim parametrima pretrage. Na primer, za tar. broj "0301" i deo naimenovanja "ribe" pojaviće se strana prikazana na slici 12.

Carinska tarifa RS sa podacima carinskih tarifa drugih zemalja

### Integrisana Carinska tarifa RS 2021

|               |                               |                 | Pretraživanje:                                                            |               |          |                                          |            |            |            |            |            |            |            |                               |                            |  |
|---------------|-------------------------------|-----------------|---------------------------------------------------------------------------|---------------|----------|------------------------------------------|------------|------------|------------|------------|------------|------------|------------|-------------------------------|----------------------------|--|
|               |                               | Po tari<br>Une: | Po tarifnom broju:<br>Unesite prvih 4 ili više cifara tar. oznak <b>Q</b> |               |          |                                          |            |            |            |            |            |            |            |                               |                            |  |
|               |                               | Po nair<br>Une: | Po naimenovanju:<br>Unesite deo naimenovanja                              |               |          |                                          |            |            |            |            |            |            |            |                               |                            |  |
| TADUTAL       |                               |                 | UVOZNE                                                                    | DAŽBINE       | U        | UVOZNE STOPE CARINE ZA ROBU POREKLOM IZ: |            |            |            |            |            |            |            | DOZVOLE I<br>UVERENJA         |                            |  |
| OZNAKA        | NAIMENOVANJE                  | MERA            | ZSC<br>SSC<br>PP_DAŽ.                                                     | PDV<br>AKCIZA | CEFTA    | EU                                       | CH/LI      | NO         | IS         | RU         | вү         | KZ         | TR         | IZVOZ                         | UVOZ                       |  |
| 0301          | Ribe, žive:                   |                 |                                                                           |               |          |                                          |            |            |            |            |            |            |            |                               |                            |  |
|               | - Ukrasne <mark>ribe</mark> : |                 |                                                                           |               |          |                                          |            |            |            |            |            |            |            |                               |                            |  |
| 0301 11 00 00 | slatkovodne <mark>ribe</mark> |                 | <u>10</u>                                                                 | <u>20</u>     | <u>0</u> | <u>0,0</u>                               | <u>0,0</u> | <u>0,0</u> | <u>0,0</u> | <u>0,0</u> | <u>0,0</u> | <u>0,0</u> | <u>0</u> • | <u>D</u><br><u>U46;</u> U64;  | D<br>U25 <u>U46</u><br>U64 |  |
| 0301 19 00 00 | ostale                        |                 | <u>10</u>                                                                 | <u>20</u>     | <u>0</u> | <u>0,0</u>                               | <u>0.0</u> | <u>0,0</u> | <u>0,0</u> | <u>0,0</u> | <u>0,0</u> | <u>0,0</u> | 0.         | <u>D</u><br><u>U46</u> ; U64; | D<br>U25 <u>U46</u><br>U64 |  |
|               |                               |                 |                                                                           |               |          |                                          |            |            |            |            |            |            |            |                               |                            |  |

Slika 13: Deo web stane sa prikazim Integrisane carinske tarife za tar. Broj 0301 i deo naimenovanja: ribe

Klikom na dugme "Carinska tarifa RS" sa podacima carinskih tarifa drugih zemalja" pojaviće se u prvoj koloni tabele (ispod tarifne oznake) slike zastava carinskih područja ili drugih zemalja (EU, Crne Gore, Kine, Rusije, Belorusije, Kazahstana, UNMIK za Kosovo i Metohiju, SAD, UK, Švajcarske i Islanda (slika 14). Klikom na neku od ovih zastava pojaviće se podaci carinske tarife odgovarajućeg carinskog područja.

|                   |                                                                                                    |      | UVOZNE                | DAŽBINE       |       | uvozr | E STOPI    | E CARIN | E ZA R     | OBUPO | REKLO      | M IZ:      |    | DOZVOLE                      | UVERENJA                   |
|-------------------|----------------------------------------------------------------------------------------------------|------|-----------------------|---------------|-------|-------|------------|---------|------------|-------|------------|------------|----|------------------------------|----------------------------|
| TARIFNA<br>OZNAKA | NAIMENOVANJE                                                                                                    | MERA | ZSC<br>SSC<br>PP_DAŽ. | PDV<br>AKCIZA | CEFTA | EU    | CH/LI      | NO      | IS         | RU    | ву         | кz         | TR | IZVOZ                        | uvoz                       |
| 0301              | Ribe, žive:                                                                                                    |      |                       |               |       |       |            |         |            |       |            |            |    |                              |                            |
|                   | - Ukrasne <mark>ribe</mark> :                                                                                                    |      |                       |               |       |       |            |         |            |       |            |            |    |                              |                            |
| 0301 11 00 00     | slatkovodne <mark>ribe</mark>                                                                                                    |      | 10                    | <u>20</u>     | Q     | 0,0   | <u>0,0</u> | 0,0     | <u>0,0</u> | 0,0   | <u>0,0</u> | <u>0,0</u> | Q. | <u>D</u><br><u>U46;</u> U64; | D<br>U25 <u>U46</u><br>U64 |
| 0301 19 00 00     | ostale                                                                                                    |      | <u>10</u>             | <u>20</u>     | Q     | 0,0   | 0,0        | 0,0     | 0,0        | 0,0   | 0,0        | 0,0        | Q. | <u>D</u><br><u>U46;</u> U64; | D<br>U25 <u>U46</u><br>U64 |
|                   | - Ostale <mark>ribe</mark> , žive:                                                                                                    |      |                       |               |       |       |            |         |            |       |            |            |    |                              |                            |
| 0301 91           | <ul> <li>- pastrmke (Salmo trutta, Oncorhynchus mykiss,<br/>Oncorhynchus clarki, Oncorhynchus aguabonita,<br/>Oncorhynchus gilae, Oncorhynchus apache i<br/>Oncorhynchus chrysogaster):</li> </ul> |      |                       |               |       |       |            |         |            |       |            |            |    |                              |                            |
| 0301 91 10 00     | чтste Oncorhynchus apache i Oncorhynchus<br>chrysogaster                                                                                                    |      | <u>30</u>             | <u>10</u>     | Q     | 0,0   | <u>0,0</u> | 0,0     | 0,0        | 0,0   | 0,0        | 0,0        | Q. | <u>LB</u><br>U64;            | <u>LB</u><br>U25 U64       |
| 0301 91 90 00     | ostale                                                                                                    |      | <u>30</u>             | <u>10</u>     | Q     | 0.0   | 0.0        | 0,0     | <u>0,0</u> | 0,0   | 0,0        | 0,0        | Q. | <u>LB</u><br>U64;            | <u>LB</u><br>U25 U64       |
| 0301 92           | jegulje (Anguilla spp.):                                                                                                    |      |                       |               |       |       |            |         |            |       |            |            |    |                              |                            |
|                   | dužine manje od 12 cm                                                                                                    |      |                       |               |       |       |            |         |            |       |            |            |    |                              |                            |

Slika 14: Deo web stane sa prikazim Integrisane carinske tarife za tar. Broj 0301 i deo naimenovanja: ribe sa linkovima ka carinskim tarifama drugih carinskih područja

Aktiviranjem (klikom miša) na neki link sa strane prikazane na slici 13 (ili 14) dobiće se novi prozor sa objašnjenjem. Na primer aktiviranjem linka u trećoj koloni dobiće se nova strana sa objašnjenjem za dati podatak – u ovom slučaju stope PDV (slika 15).

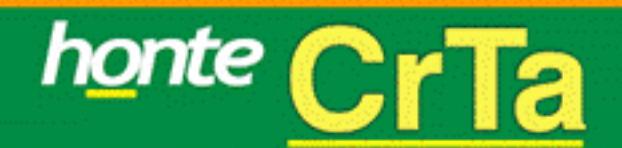

Porez na dodatu vrednost predstavlja opšti porez na potrošnju koji se obračunava i plaća na isporuku dobara i pružanja usluga u svim fazama proizvodnje i prometa dobara i usluga, kao i na uvoz dobara, osim ako ovim zakonom nije drugačije propisano (član 1. Zakona o porezu na dodatu vrednost)

Predmet oporezivanja PDV su:

isporuka dobara i pružanje usluga (u daljem tekstu: promet dobara i usluga) koje poreski obveznik izvrši u Republici uz naknadu, u okviru obavljanja delatnosti;

uvoz dobara u republiku Srbiju.

(član 3. Zakona o porezu na dodatu vrednost)

Poreski dužnik, u smislu ovog zakona, je:

lice koje uvozi dobro.

(član 10. stav 1. tačka 5) Zakona o porezu na dodatu vrednost)

 Mesto uvoza dobara je mesto u kojem je uvezeno dobro uneto u carinsko područje Republike. (član 13. Zakona o porezu na dodatu vrednost)

- Poreska obaveza nastaje danom kada se najranije izvrši jedna od sledećih radnji:
- promet dobara i usluga;
- naplata ako je naknada ili deo naknade naplaćen pre prometa dobara i usluga;

 nastanak obaveze plaćanja carinskog duga, kod uvoza dobara, a ako te obaveze nema, danom u kojem bi nastala obaveza plaćanja tog duga.

(član 16. Zakona o porezu na dodatu vrednost)

Osnovica kod uvoza dobara je vrednost uvezenog dobra utvrđena po carinskim propisima.

U osnovicu iz stava 1. ovog člana uračunava se i:

akciza, carina i druge uvozne dažbine, kao i ostali javni prihodi, osim PDV;

svi sporedni troškovi koji su nastali do prvog odredišta u Republici.

Prvim odredištem smatra se mesto koje je naznačeno u otpremnici ili drugom prevoznom dokumentu, a ako nije naznačeno, mesto prvog pretovara dobara u Republici (član 19. Zakona o porezu na dodatu vrednost)

Ako je osnovica za uvoz dobara izražena u stranoj valuti, za obračun te vrednosti u domaćoj valuti primenjuju se carinski propisi koji utvrđuju carinski vrednost, a koji važe na dan nastanka poreske obaveze.

### Slika 15: Objašnjenje za PDV

Linkovi za napomene prikazani su crvenim kvadratićima na slici 8. Njihovim aktiviranjem prikazaće se napomena u manjem prozoru na sredini ekrana (primer napomene je prikazan na slici 16).

| Napomena 💌                                                                                                    |
|----------------------------------------------------------------------------------------------------|
| Preferencijalna stopa carine primenjuje se bez plaćanja sezonske<br>stope i poljoprivredne dažbine u okviru dogovorene kvote, a nakon<br>iskorišćenja kvote plaćaju se zakonom propisana stopa carine,<br>sezonska stopa i poljoprivredna dažbina ukoliko su predviđene<br>propisima. |
| OK                                                                                                    |

### Slika 16: Napomena

Posle završenog rada sa aplikacijom potrebno je da se korisnik odjavi aktiviranjem linka "odjava" prikazanog u gornjem levom delu na slikama 7 do 12.